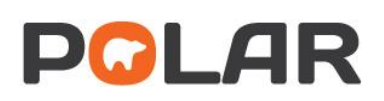

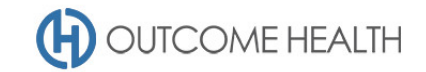

# POLAR Walkthrough – identifying patients who may be at risk due to air quality – bush fires

This walkthrough will demonstrate how to generate a patient list for patients who have either a COPD and asthma diagnosis to identify patients who may be at risk due to deteriorated air quality.

## Patient cohort:

All patients who:

- Have an 'Active' Patient Status in the clinical system
- Have a diagnosis of COPD AND asthma

#### **POLAR Report**

**Clinic Summary** 

| Clinic Summary |  |
|----------------|--|
| 66             |  |

#### 1. Active patient filter

1.1. Use the **Patient Filters**, and select *Active* from the **Patient Status** filter list. Remember to select the tick to confirm your selections

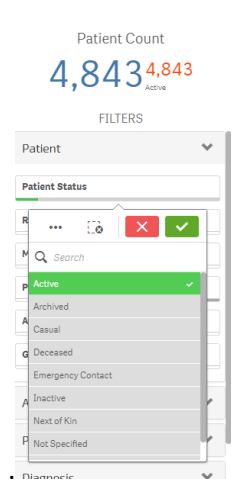

### 2. Diagnosis

2.1. Under the CLINICAL menu, click on the DIAGNOSIS item

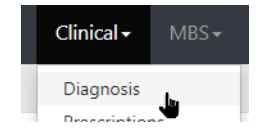

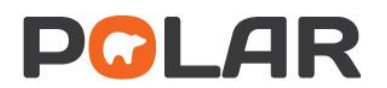

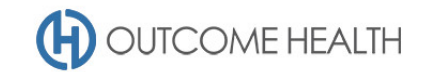

2.2. Under SNOMED DIAGNOSIS, search for COPD, CHRONIC OBSTRUCTIVE, and ASTHMA and select the relevant diagnosis

| SNOMED DIAGNOSIS (click here to search) |     |  |  |  |  |
|-----------------------------------------|-----|--|--|--|--|
| Asthma                                  |     |  |  |  |  |
| COPD                                    | 151 |  |  |  |  |
| Exacerbation of asthma                  | 132 |  |  |  |  |
| Asthmatic bronchitis                    | 38  |  |  |  |  |
| Acute exacerbation of chronic obst      | 32  |  |  |  |  |
| Exercise-induced asthma                 | 29  |  |  |  |  |
| Childhood asthma                        | 21  |  |  |  |  |
| Allergic asthma                         | 2   |  |  |  |  |
| Asthma management                       | 4   |  |  |  |  |
| Mild asthma                             | 3   |  |  |  |  |
| Seasonal asthma                         | 2   |  |  |  |  |
| Occupational asthma                     | 1   |  |  |  |  |

## 3. Viewing the patient list

3.1. Double click the Patient Count to view the patient list

| [Q - ] | 61 | £3             | [ <b>@</b>           | Patient Status<br>Active | 8 | SNOMED Text<br>14 of 1969 | 8    |                 |                |
|--------|----|----------------|----------------------|--------------------------|---|---------------------------|------|-----------------|----------------|
|        |    | Double<br>Pati | e click to<br>ient C | view list                |   | DIAGNOSIS                 | GROU | PING (click he  | ere to search) |
|        | 1  | 1              | 8/                   | 1,184                    |   |                           |      |                 |                |
|        | -  | ,_             | FILTER               | Active                   |   |                           | Resp | piratory system |                |
|        |    |                |                      |                          |   |                           |      |                 |                |

3.2. At the top of the patient list, click either "Export to Excel" or "Export to PDF" as required.

| Export to Excel |         |  |  |  |  |
|-----------------|---------|--|--|--|--|
| ID              | Surname |  |  |  |  |
|                 |         |  |  |  |  |

We hope you find this POLAR walkthrough useful. If you have any queries, please feel free to contact the POLAR support team:

- p. (03)8822 8444
- e. <a href="mailto:support@outcomehealth.org.au">support@outcomehealth.org.au</a>